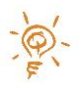

## QUIRKLOGIC QUICK REFERENCE GUIDE: COMMON TOUCH GESTURES IN QUILLA™

Quilla has been designed to differentiate between the pen and your touch, which allows you to use the pen to write and use touch gestures with your fingers to access menus and interact with content. Basic touch gestures allow you to take advantage of the power of a digital display and make modifications to the content on a page. You can easily resize, move, cut, copy, or paste any content on the page using a few common gestures.

| Objective      | Description                                                                                                    | Gesture |
|----------------|----------------------------------------------------------------------------------------------------|---------|
| Select Content | Select content in a specific area by drawing a circle<br>around it with your finger. You can expand your<br>selection by circling as many objects on the display<br>as you want or by tapping content.<br>The objects in the selected area can then be<br>moved, resized, deleted, and copied.<br>To clear any selected content, simply tap on the<br>display once where there is blank space. |         |
| Move Content   | Once content is selected, move the selected<br>content by using a <b>two-finger</b> gesture to drag the<br>content to the desired location.                                                                                                    |         |
| Context Menu   | Once content is selected, access the edit menu via a long-touch on the display.                                                                                                    |         |

| Delete Content           | Circle the content area to be deleted with the<br>eraser end of the Quilla pen, just like an eraser.<br>You can also select content to be deleted by circling<br>around it with your finger or tapping content with<br>your finger and then choosing the " <b>Eraser</b> " icon<br>from the Context Menu. |     |
|--------------------------|----------------------------------------------------------------------------------------------------|-----|
| Rotate Content           | Once content is selected, use a <b>two-finger rotate</b> gesture to rotate the selected content.                                                                                                    |     |
| Resize Content           | Once content is selected, resize the selected<br>content by using an <b>open or close pinch</b> gesture to<br>make the selected content bigger or smaller,<br>respectively.                                                                                                    |     |
| Zoom Page<br>View        | The <b>pinch</b> gesture can also be used to zoom in to 10% and zoom out to 1000% on the page view if no context is selected.                                                                                                    |     |
| Cycle Page               | Double tap with two fingers                                                                                                    |     |
| through<br>various views | If you have zoomed in/out of the page or panned<br>the page, you can reset the page with a two finger<br>double tap on the page. The order of views from<br>the starting position is:                                                                                                    | (F) |
|                          | <ol> <li>100% zoom (some content may not fit<br/>on the display)</li> <li>Centres as much content as possible on<br/>the display (some content may not fit on<br/>the display)</li> <li>Return to original zoom level</li> </ol>                                                                          |     |
| Turn Pages               | Use <b>one finger to swipe inward</b> from the bottom right corner to move to the next page or from the                                                                                                    | 1   |

## LEGAL NOTICES

The information contained herein is copyright of QuirkLogic, Inc. and its affiliates © 2018. All rights reserved. Your use of this document is subject your QuirkLogic's Services Agreement and the End User License Agreement, which can be found on <u>www.quirklogic.com</u>.

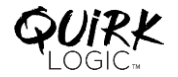